# **OpenCASCADE** Manipulator

#### eryar@163.com

**Abstract.** OpenCASCADE7.1.0 introduces new built-in interactive object AIS\_Manipulator providing interface for moving objects within 3D viewer. The class features three kinds of transformation modes for attached objects: translation through axis, scaling within axis, rotation around axis. The object can be activated using vmanipulator command within Draw Test Harness.

Key Words. OpenCASCADE, 3D Viewer Interactive, Model Editor, Manipulator

### 1. Introduction

三维造型是几何内核关键功能,对于三维模型如果有良好的用户交互体验,那么对于模型的布置调整就像玩游戏一样便利,给用户带来更高效率。对于工程应用类软件,如造船、工厂 CAD 设计软件,建完模型后一个重要步骤就是调整模型的位置,即对模型的合理的布置,这就涉 及到模型的交互布置。

有的 CAD 设计软件调整模型位置用一个对话框,将平移、旋转的参数都列出在对话框中, 当选中一个要调整的模型时,就显示出这个对话框,输入移动矢量,或旋转轴及角度数据,来对 模型的位置进行调整。这种对话框中数据很多,有的数据还需要用户去计算,用户较差。

有的 CAD 设计软件调整模型位置用到了模型编辑器(Model Editor),即只需要通过鼠标的 交互操作就可以轻松将模型调整到想要的位置。如下图所示:

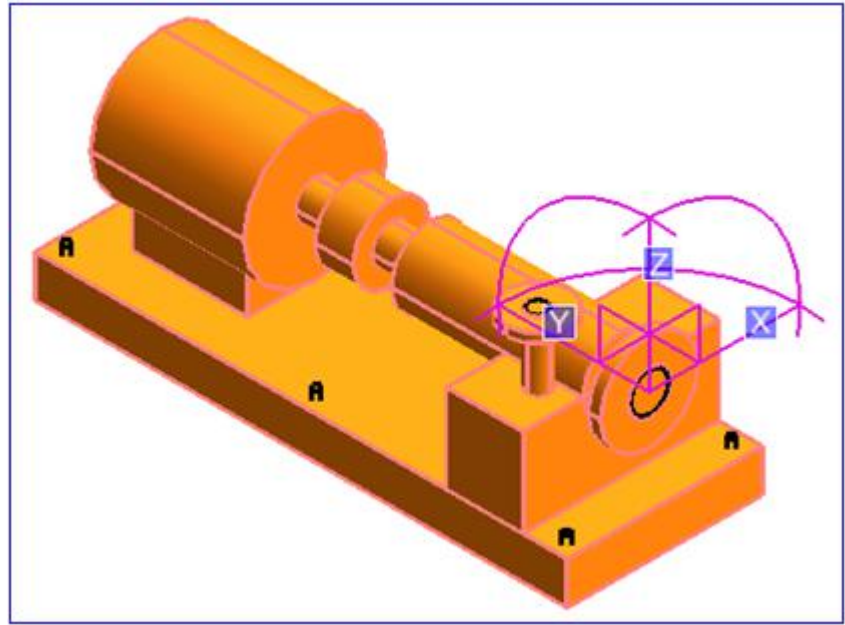

Figure 1. Model Editor of AVEVA Plant(PDMS)

如上图所示为 AVEVA Plant(PDMS)的操纵器可以只通过鼠标交互来完成模型方位的调整,给用户以良好的体验。不需要去计算那么多数据。OpenSceneGraph 中也有类似的操纵器功能。

OpenCASCADE7.1.0 也引入了操纵器这个激动人心的功能,可见 OpenCASCADE 的开发团队正提升用户体验,本文通过在 Draw Test Harness 中来测试这个功能。基于这个功能,可以给自己的三维建模软件的模型调整提供良好的用户体验。

## 2. Test in Draw Harness

OpenCASCADE 的 Draw Test Harness 的文档还没有更新,从命令的帮助中可以看到 vmanipulator 的用法如下图所示:

| 😪 Draw Test Harness                               |                                                         |
|---------------------------------------------------|---------------------------------------------------------|
| Hint: use "pload ALL" command to load s           | tandard commands                                        |
| Draw[1]> help vmanipulator                        |                                                         |
| vmanipulator :                                    | E                                                       |
| vmanipulator Name [-attach AISObject   -detach  ] |                                                         |
| tool to create and manage AIS manipulators.       |                                                         |
| Options:                                          |                                                         |
| '-attach AISObject'                               | attach manipulator to AISObject                         |
| '-adjustPosition {0¦1}'                           | adjust position when attaching                          |
| '-adjustSize {0¦1}'                               | adjust size when attaching                              |
| '-enableModes {0¦1}'                              | enable modes when attaching                             |
| '-detach'                                         | detach manipulator                                      |
| '-startTransform mouse_x mouse_y'                 | <ul> <li>invoke start of transformation</li> </ul>      |
| '-transform mouse_x mouse_y'                      | <ul> <li>invoke transformation</li> </ul>               |
| '-stopTransform [abort]'                          | <ul> <li>invoke stop of transformation</li> </ul>       |
| '-move x y z'                                     | — move attached object                                  |
| '-rotate x y z dx dy dz angle'                    | – rotate attached object                                |
| '-scale factor'                                   | — scale attached object                                 |
| '-autoActivate {0:1}'                             | <ul> <li>set activation on detection</li> </ul>         |
| '-followTranslation <0¦1>'                        | <ul> <li>set following translation transform</li> </ul> |
| '-followRotation {0:1}'                           | <ul> <li>set following rotation transform</li> </ul>    |
| '-gap value'                                      | - set gap between sub-parts                             |
| '-part axis mode {0:1}'                           | – set visual part                                       |
| '-pos x y z [nx ny nz [xx xy xz]'                 | <ul> <li>set position of manipulator</li> </ul>         |
| '-size value'                                     | <ul> <li>set size of manipulator</li> </ul>             |
| '-zoomable (0:1)'                                 | – set zoom persistence                                  |
| Draw[2]>                                          |                                                         |
|                                                   |                                                         |

#### Figure 2. vmanipulator help info

使用 vmanipulator 命令需要先关联 attach 一个模型, 如下图所示:

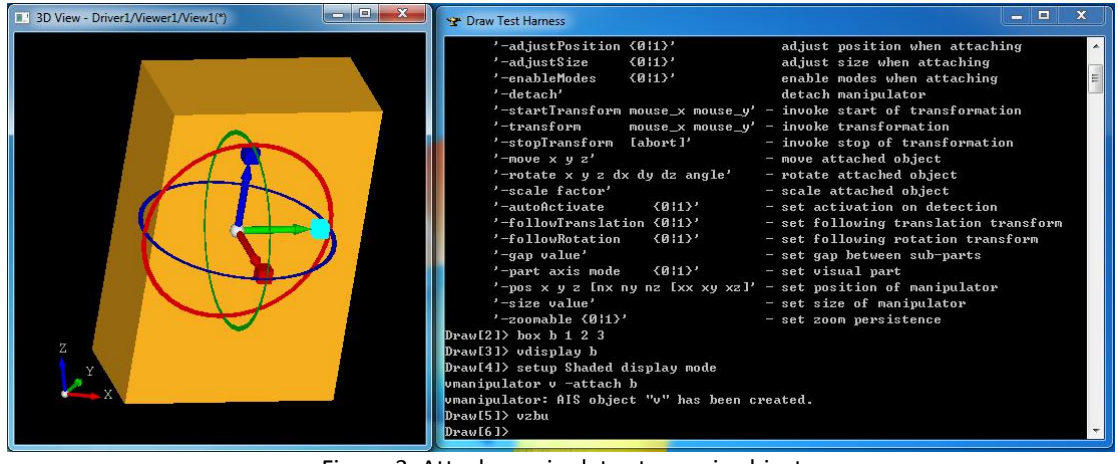

Figure 3. Attach manipulator to an ais object 当鼠标移动到坐标轴或旋转圆上的时候,就可以对模型进行位置的调整了:

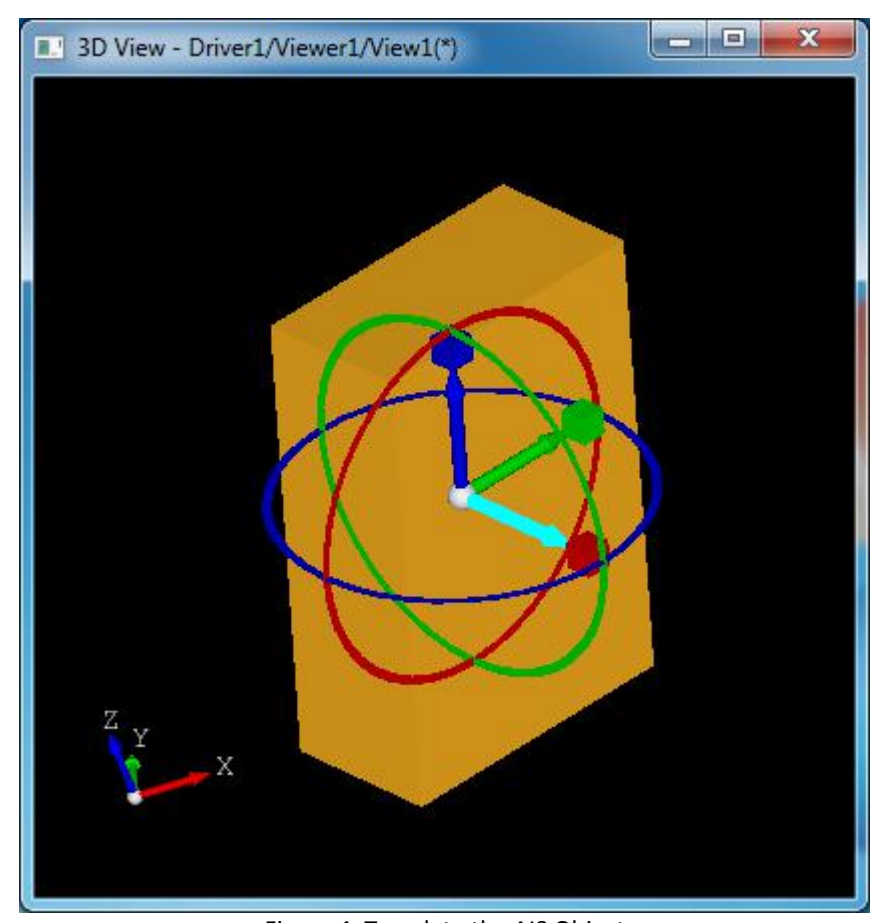

Figure 4. Translate the AIS Object 如上图所示为将鼠标移动到 X 轴上,高亮后将模型沿着 X 轴方向进行移动。也可以将鼠标 移动到旋转圆上,等高亮后,即可以绕轴进行旋转。

# 3. Conclusion

OpenCASCADE7.1.0版本中引入了模型操纵器的功能,使 OpenCASCADE 三维视图中的模型位置调整更加方便。由些可以看出 OpenCASCADE 在可视化方面的改进还是很大的,希望更多的行业能应用上这个开源库,在应用中去创造价值。